## INCF2025 Extended Abstract Submission Guide

## 1. Go to the Fluctuations and Noise Letters main website

(https://worldscientific.com/worldscinet/fnl) and click on "Submit an article".

| C 😁 https://wo                                                                                                | orldscientific.com/worldscinet/fnl                                                                                                    |                                                                                                    |                                        | ☆ 😈 🗘                                         |
|----------------------------------------------------------------------------------------------------|----------------------------------------------------------------------------------------------------|----------------------------------------------------------------------------------------------------|----------------------------------------|-----------------------------------------------|
| World Scient                                                                                                  | ific Connect                                                                                                    |                                                                                                    | Q<br>Search                            | 🙀 옵 竝<br>My Cart Sign In Institutional Access |
| ubject 🗸 Journals B                                                                                           | Books \vee Resources For Partners 🗡 Open /                                                                                                    | Access About Us $\vee$ Help $\vee$                                                                                             |                                        |                                               |
|                                                                                                    |                                                                                                    |                                                                                                    |                                        |                                               |
| -                                                                                                    | Fluctuation and Noise                                                                                                    | Letters                                                                                                    |                                        |                                               |
|                                                                                                    | An Interdisciplinary Scientific Jou                                                                                                    | rnal on Random Processes in Physical, Biological and                                                                           | Technological Systems                  |                                               |
| Fluctuation and<br>Noise Letters (FNL)<br>At Interdepting to Intel, Joseph<br>At Interdepting to Intel, State | ISSN (print): 0219-4775   ISSN (online): 1793-<br>Frequency: 6 issues per year since 2021<br><i>Fluctuation and Noise Letters</i> welcomes <b>uns</b><br>including our Accelerated Publication and Op | 6780<br>olicited article proposals. Email us today to discuss the suitability of y<br>sen Access services.                     | our research and our options for autho | irs,                                          |
| The state beautific                                                                                           | View Editorial Board                                                                                                    |                                                                                                    |                                        | Submit an article                             |
|                                                                                                    | 🖌 Tools < Share 🖴 Recommen                                                                                                    | d                                                                                                    |                                        | Subscribe                                     |
| Online Ready   Curre                                                                                          | nt Issue   Accepted Papers   Available Issue                                                                                                    | 25 🗸                                                                                                    |                                        | ☆ About the Journal 🗸                         |
| Call for Papers                                                                                               |                                                                                                    | "Before its appearance on the scene there was not one journ<br>community of 'noise scientists' could converge; it fills an imp | al in which the ortant and             | Journal Metrics                               |
| Fluctuation and Noise Letters                                                                                 |                                                                                                    | previously unoccupied niche. The editors are an outstanding                                                                    | 2023 Impact Fa                         | ctor: 1.2                                     |
|                                                                                                    |                                                                                                    | multidisciplinary and multicontinental group who have a series                                                                 | ous scientific 2023 CiteScore          | : 2.9                                         |
|                                                                                                    |                                                                                                    | interest in working towards the journal's success. It offers an                                                                | appealing 2023 Source No               | ormalized Impact per Paper                    |
|                                                                                                    |                                                                                                    | variety of papers (letters, current opinions and reviews), is hi                                                               | gniy enective, (SNIP): 0.565           |                                               |

2. Login as an Author (Author Login). If you do not have an account, register first ("Register Now") and then login as an author

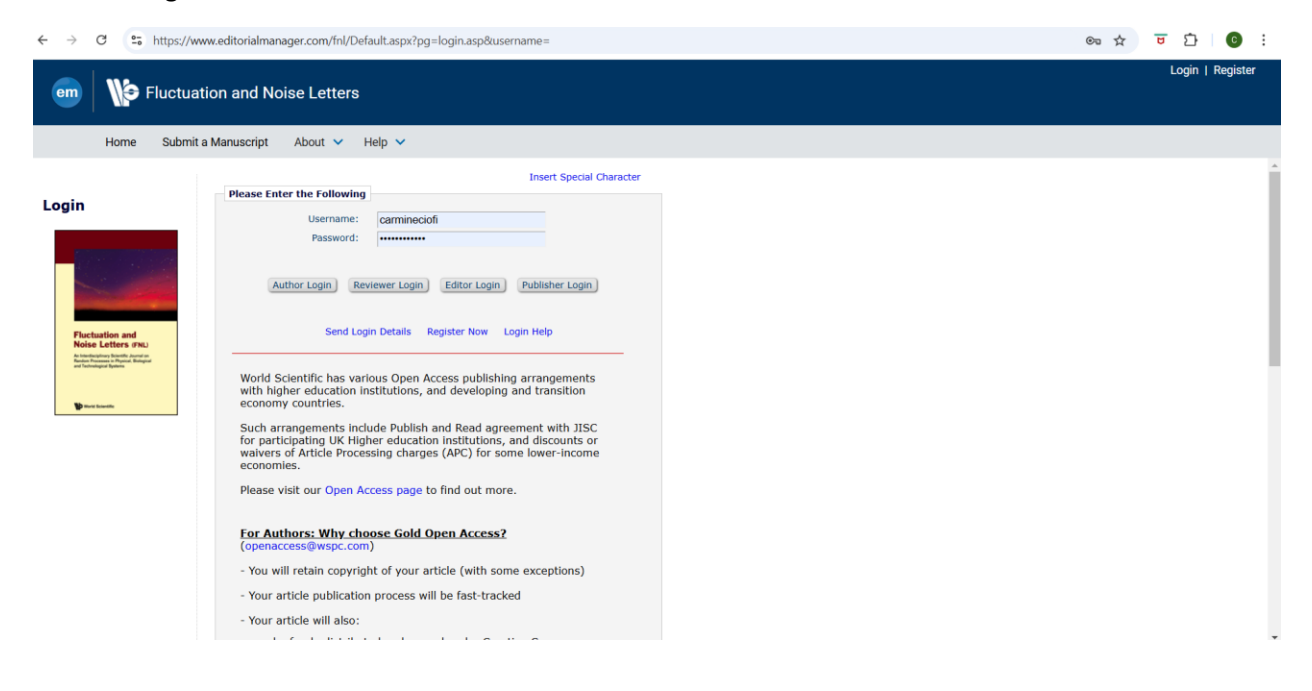

3. Once in the Author Main Menu page, select "Submit New Manuscript".

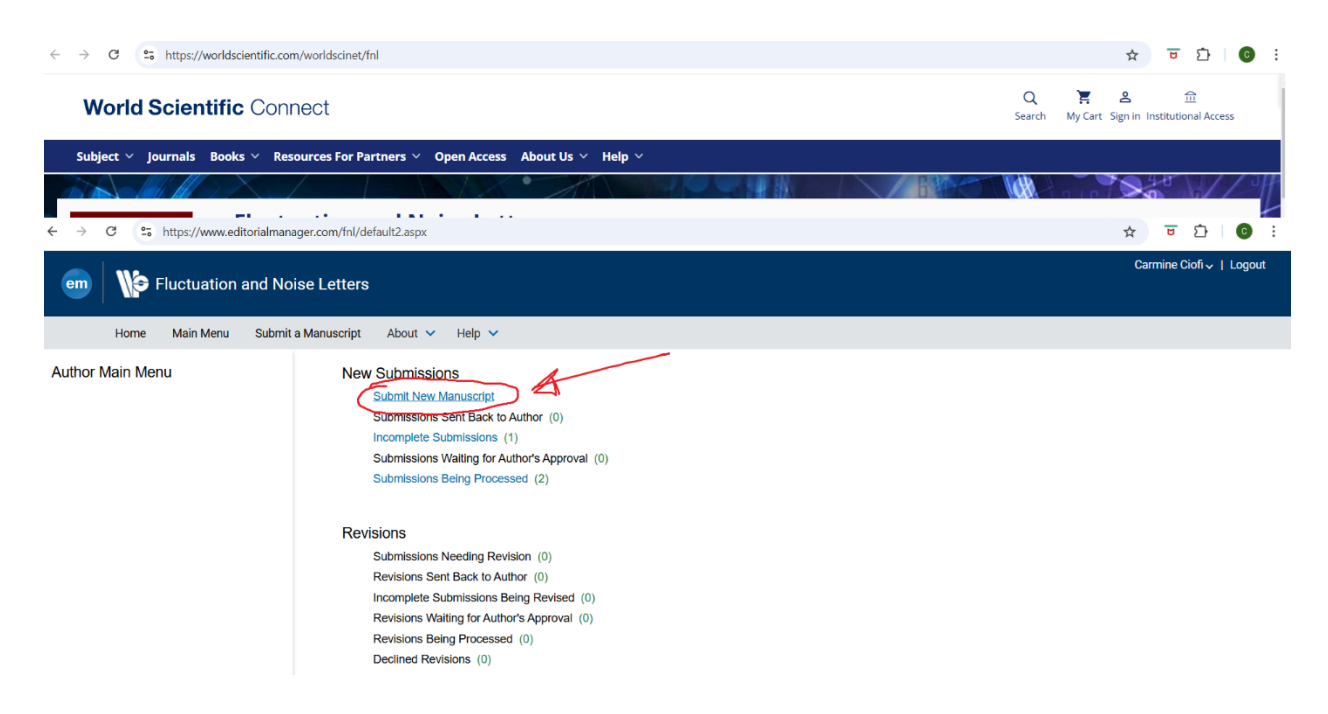

4. Select Special Issue and Proceed (do not worry: this is indeed the process for submitting the extended abstract, not the final paper).

| ← → C 😂 https://www.editorialmanager.com/fnl/default2.aspx                                                                                                    | ☆ <del></del>      | 와 I 💽 :         |
|----------------------------------------------------------------------------------------------------|--------------------|-----------------|
| em Fluctuation and Noise Letters                                                                                                    | Carmine            | Ciofi∽   Logout |
| Home Main Menu Submit a Manuscript About 🗸 Help 🗸                                                                                                    |                    |                 |
| Article Type Attach Files                                                                                                    | Manuscript<br>Data |                 |
| Choose the Article Type of your<br>submission from the drop-down<br>menu.<br>Select Article Type<br>None<br>Research Paper<br>Review<br>Current Opinion<br>Epecial Issue | Proceed ->         |                 |
|                                                                                                    |                    |                 |

5.Follow the instructions to upload the extended abstract file. After uploading the page should look like the example below. Proceed to the next page.

| ← → C S https://www.editor                                                                                                    | ialmanager.com/fnl/default2.aspx                                                                                   |                                                                                       |                                         |                                                                                                 |                                                                                   | ☆ 한 한 💿 🗄                 |
|----------------------------------------------------------------------------------------------------|----------------------------------------------------------------------------------------------------|---------------------------------------------------------------------------------------|-----------------------------------------|-------------------------------------------------------------------------------------------------|-----------------------------------------------------------------------------------|---------------------------|
| em Fluctuation an                                                                                                    | nd Noise Letters                                                                                                   |                                                                                       |                                         |                                                                                                 |                                                                                   | Carmine Ciofi  ↓   Logout |
| Home Main Menu                                                                                                    | Submit a Manuscript 🛛 About 👻 Help                                                                                 | ~                                                                                     |                                         |                                                                                                 |                                                                                   |                           |
| Article Type<br>Selection                                                                                                    | Attach Files Gener<br>Information                                                                                  | al Review<br>on Preferences                                                           |                                         | Comments                                                                                        | Manuscript<br>Data                                                                |                           |
| Please provide any additional<br>items.                                                                                           | Select Item Type<br>Manuscript V<br>Description<br>Manuscript<br>Delivery Method<br>© Online Web System O Offline  |                                                                                       |                                         | Browse OR                                                                                       | ert Special Character<br>Drag & Drop<br>Files Here                                |                           |
| The order in which the attached item<br>Change Item Type of all Choose s<br>Order Item D<br>I Manuscript v P<br>Update File Order | s appear in the list will be the order in which the<br>v files to Choose v Change Now<br>esscription<br>Januscript | y appear in the PDF file that is produced.<br>File Name<br>icnf2025_ext_abs_ciofi.pdf | fou can re-order th<br>Size<br>273.6 KB | he items manually if necessa<br>Last Modified<br>Jan 15, 2025<br>Swnload Selections as Zip File | ry.<br>Check All Clear All<br>Actions Select<br>Download C<br>Check All Clear All |                           |
|                                                                                                    |                                                                                                    |                                                                                       |                                         | 🗲 Back                                                                                          | Proceed                                                                           |                           |

5. In the next page select "ICNF2025". This step is extremely important! If you do not select ICNF2025, your extended abstract will not reach the review committee! After the selection, proceed to the next page

| ← → C 😂 https://www.editorialmanager.com/fnl/default2.aspx                                                                                                    | ☆ 😇 🏠 🛛 🔂                                 |
|----------------------------------------------------------------------------------------------------|-------------------------------------------|
| em   Noise Letters                                                                                                    | Carmine Ciofi  ↓   Logout                 |
| Home Main Menu Submit a Manuscript About 🗸 Help 🗸                                                                                                    |                                           |
| Article Type Attach Files General Review Comments Manuscript Data                                                                                                    |                                           |
| Please provide the requested<br>information.     Insert Special Character       - Section/Category     1                                                                                     |                                           |
| Required #<br>None<br>None<br>104F3025<br>UPON 2024<br>Notise-Driven Phenomena in Autonomous Vehicle<br>Nonlinear Fluctuations in Socioeconomic Indicators and Energy Environmental Dynamics |                                           |
| 📲 Q. Search 📮 🗟 🔯 🍻 🔷 🖉                                                                                                    | ENG 중 데이 La 10:59 AM 환<br>IT 이 10:59 AM 환 |

6. You can add suggested reviewers for your extended abstract. You can then proceed to the next page.

| a https://www.editorie                    | manager.com/fnl/default2.aspx                                                                                                    | ☆ 한 12 0 1                                                              |
|-------------------------------------------|----------------------------------------------------------------------------------------------------|-------------------------------------------------------------------------|
| em Fluctuation and                        | Noise Letters                                                                                                    | Carmine Ciofi∽   Logout                                                 |
| Home Main Menu Si                         | bmit a Manuscript About 🗸 Help 🗸                                                                                                    |                                                                         |
| Article Type<br>Selection                 | Attach Files General Review Comment                                                                                                    | s Manuscipt<br>Data                                                     |
| Please provide the requested information. | Suggest Reviewers  Please suggest potential reviewers for this submission and provide specific reasons for your suggestion in the comm person. Please note that the editorial office may not use your suggestions, but your help is appreciated and may spe appropriate reviewers.  Current Suggested Reviewers List +  Add Suggested Reviewer | nerts box for each<br>eed up the selection of<br>Add Suggested Reviewer |

7. You can add comments, but they are not really needed (all required information should be in the extended abstract cover page).

| ← → C S https://www.edit                     | torialmanager.com/fnl/default2.aspx                                                                                                    | ☆ 한 습 ! 😗 ፡              |
|----------------------------------------------|----------------------------------------------------------------------------------------------------|--------------------------|
| em Fluctuation a                             | and Noise Letters                                                                                                    | Carmine Ciofi ↓   Logout |
| Home Main Menu                               | Submit a Manuscript About 🗸 Help 🗸                                                                                                    |                          |
| Article Type<br>Selection                    | Attach Files General Review Comments M                                                                                                    | anuscript<br>Data        |
|                                              | Insert Special Charact                                                                                                    | er                       |
| Please provide the requested<br>information. | - Enter Comments                                                                                                    |                          |
|                                              | Please enter any additional comments you would like to send to the publication office. These comments will not appear directly in your submission. |                          |
|                                              | Å                                                                                                    | J                        |
|                                              | 🗲 Back Proceed 🕂                                                                                                    | 3                        |

8. Fill in the required information. Of course Title, Keywords and Authors must match the extended abstract content. When done you can "Build the PDF for Approval"

| ← → C 😁 https://www.editoria                                                                                                    | almanager.com/fnl/default2.aspx                                                                  |              |                                                                      |                          |                    | ☆ 😇 🖸 🔞 :               |
|----------------------------------------------------------------------------------------------------|--------------------------------------------------------------------------------------------------|--------------|----------------------------------------------------------------------|--------------------------|--------------------|-------------------------|
| em Fluctuation and                                                                                                    | d Noise Letters                                                                                  |              |                                                                      |                          |                    | Carmine Ciofi∽   Logout |
| Home Main Menu Su                                                                                                    | ubmit a Manuscript About                                                                         | 🖌 Help 🥆     |                                                                      |                          |                    |                         |
| Article Type<br>Selection                                                                                                    | Attach Files                                                                                     | General      | Review<br>Preferences                                                | Comments                 | Manuscript<br>Data |                         |
| When possible these fields will<br>be populated with information<br>collected from your uploaded<br>submission file. Steps requiring<br>review will be marked with a<br>mess fields to be sure we found<br>the correct information and fill<br>in any missing details. | Title     Full Title (required)      Full Title     My title     body p     Keywords     Authors | t ở Q ta 뿐 B | <u>I U</u> S x <sup>*</sup> x <sub>*</sub> <u>I</u> <sub>x</sub> ∞ α | R Ω Styles • Υ           | ectal Character    |                         |
|                                                                                                    |                                                                                                  |              | ← Back Save & Submi                                                  | t Later Build PDF for Ap | proval 🗲           |                         |

9. You will be asked to wait and, after a while (depending on the server load), your page should look like the one below (at the same time you will be notified by e-mail that your submission is ready for review and approval). At this point you need top check the submission by clicking on "view submission". This will cause the download of a PDF file consisting of your submission plus one FNL cover page (that is 4 pages in total). Check your file and, if everything is ok, click on "Approve Submission".

| $\leftarrow \rightarrow$ | C S https://www.editorialmanager.com/fnl/default2.aspx                                                                                                    |                                                                                                    |                                                                                                    | ☆ <mark></mark>                                        | Ď   C       |
|--------------------------|----------------------------------------------------------------------------------------------------|----------------------------------------------------------------------------------------------------|----------------------------------------------------------------------------------------------------|--------------------------------------------------------|-------------|
| em                       | Fluctuation and Noise Letters                                                                                                    |                                                                                                    |                                                                                                    | Carmine Ci                                             | ofi√   Logo |
|                          | Home Main Menu Submit a Manuscript About                                                                                                    | 🗸 Help 🗸                                                                                                 |                                                                                                    |                                                        |             |
|                          | Submissions Waiting for Approval by Auth<br>If no Actions appear for your submission, please wait a few n<br>The 'Edit Submission' link allows you to fix or alter your subm<br>The 'Remove Submission' link removes your submission from | nor<br>ninutes for your PDF to be buil<br>nission. Please use Edit Subm<br>n the system. Please use this | It. The Actions appear automatically when your PDF is available.<br>ission to make changes to the meta-data and to remove and upload<br>ONLY if you would like to permanently remove this submission from t | new files that make up your submission.<br>the system. |             |
|                          | Page: 1 of 1 ( <u>1 total submissions</u> )                                                                                                    |                                                                                                    |                                                                                                    | Results per page 10 V                                  |             |
|                          | Action 🗖 🛛 🏹                                                                                                    | Title 🔺                                                                                                  | Date Submission Began 🔻                                                                                                    | Current Status 🔺                                       |             |
| _                        | View Submission<br>Edit Submission<br>Similar Articles in MEDLINE<br>Approve Submission<br>Remove Submission<br>Send E-mail                                                                                                    | My title                                                                                                 | Jan 15, 2025                                                                                                    | Needs Approval                                         |             |
|                          | Page: 1 of 1 ( <u>1 total submissions</u> )                                                                                                    |                                                                                                    |                                                                                                    | Results per page 10 🗸                                  |             |

10. After clicking OK on the pop-up menu that appears to ensured that you really want to approve the manuscript, you will be presented with the page below and you will also be notified by e-mail that you have completed the submission process.

| ← → C 🔄 https://www.editor | C (S https://www.editorialmanager.com/fnl/default2.aspx |                          |  |  |  |
|----------------------------|---------------------------------------------------------|--------------------------|--|--|--|
| em Seluctuation an         | nd Noise Letters                                        | Carmine Ciofi 🗸   Logout |  |  |  |
|                            |                                                         |                          |  |  |  |
| Home Main Menu             | Submit a Manuscript About 🗸 Help 🖌                      |                          |  |  |  |
|                            |                                                         |                          |  |  |  |
| Author's Decision          | Thank you for approving "My title".                     |                          |  |  |  |
|                            |                                                         |                          |  |  |  |
|                            | Main Menu                                               |                          |  |  |  |
|                            |                                                         |                          |  |  |  |
|                            |                                                         |                          |  |  |  |
|                            |                                                         |                          |  |  |  |

Should you need help, please send an e-mail to icnf2025.info (AT) gmail.com